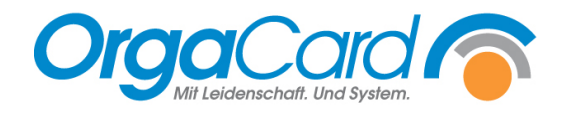

## Zurückliegende Bestellungen anzeigen

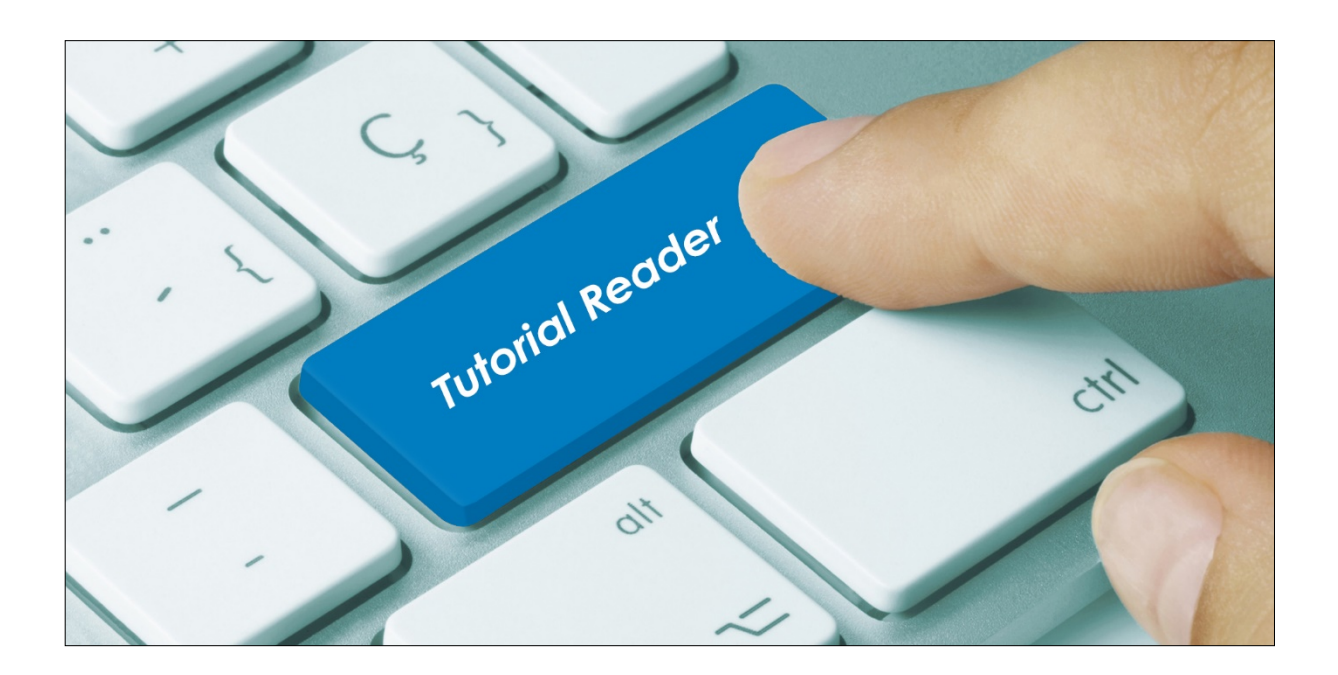

## Vorwort

Häufig besteht der Wunsch, im WEB-Menüassistent Bestellungen von Patienten länger als einen Tag in die Vergangenheit noch einsehen zu können. Diese Einstellung ist standardmäßig auf einen Tag beschränkt, insbesondere wenn das Archiv im Einsatz ist.

*Hinweis*: Die Erweiterung des Zeitraumes sollte sich auf wenige Tage beschränken, da ansonsten die Performance darunter leiden könnte. In der Praxis hat sich die Einstellung auf 3 Tage in die Vergangenheit bewährt.

## Beschreibung

1 – 3. Rufen Sie im Konfigurationsmanager das Profil für die Bestellfortschreibung "Scheduler-Dienst" auf. In meinem Bespiel ist dem User OCSYSTEM dieses Profil zugewiesen. Vielfach heißt der User aber auch SchedulerPTS.

| 😫 OrgaCard Konfigurationsma | nager                              |                                                               |      |                                                                                                    |
|-----------------------------|------------------------------------|---------------------------------------------------------------|------|----------------------------------------------------------------------------------------------------|
| Info                        |                                    |                                                               |      |                                                                                                    |
| Einstellungen               | ★ <sup>(C)</sup><br>Ø OCSYSTEM (3) | Applikationskonfiguration pro Benutzer<br>Scheduler-Dienst_01 |      |                                                                                                    |
| Mobile Geräte               | ÷-&                                | Parameter                                                     | Wert | Beschreibung                                                                                                    |
| Systemkonfiguration         | E                                  | profile.scheduler.reorganisation.days.accountings             | 30   | Reorganisation der Daten: Anzahl der Tage, die Guthabenverlaufsdaten im System gespeichert bleiben                      |
| Senutzerrechte              | 1.2                                | profile.scheduler.reorganisation.days.applog                  | 10   | Reorganisation der Daten: Anzahl der Tage, die Einträge aus der Anwendungsprotokoll-Tabelle im System gespeichert bleib |
| Scheduler-Tasks             | ±                                  | profile.scheduler.reorganisation.days.booking                 | 3    | Reorganisation der Daten: Anzahl der Tage, die Verbuchungen im System gespeichert bleiben                               |
| Zuordn. Benutzergruppen     | zu 🛄 💆                             | profile.scheduler.reorganisation.days.fileversion             | 10   | Reorganisation der Daten: Anzahl der Tage, die Einträge in der Tabelle APPLICATION_FILE_VERSION gespeichert bleiben     |
| Reportvarianten             | ÷                                  | profile.scheduler.reorganisation.days.identificationread      | 7    | Reorganisation der Daten: Anzahl der Tage, die Leseridentifikationsdaten im System gespeichert bleiben                  |
| Neu Ändern Löschen          | * 3                                | profile.scheduler.reorganisation.days.mde.attachments         | 8    | Reorganisation der Daten: Anzahl der Tage, die die Dateien des Web-Datenbankabgleichs mit den MDE's im System gespe     |
| neu, Andern, Eoschen        |                                    | profile.scheduler.reorganisation.days.messagequeue            | 10   | Reorganisation der Daten: Anzahl der Tage, die bestätigte Nachrichten in der Nachrichten-Tabelle gespeichert bleiben    |
| Update                      | × 🗄 💈                              | profile.scheduler.reorganisation.days.order                   | 3    | Reorganisation der Daten: Anzahl der Tage, die Bestellungen im System gespeichert bleiben                               |
| Datashash                   | × +                                | profile.scheduler.reorganisation.days.order.tracking          | 3    | Reorganisation der Daten: Anzahl der Tage, die Bestellungverfolgungsdaten im System gespeichert bleiben                 |
| Datenbalik                  | ·                                  | profile.scheduler.reorganisation.days.parked.order            | 1    | Reorganisation der Daten: Anzahl der Tage, die geparkte Bestellungen im System gespeichert bleiben                      |
| Anmeldung                   | * 1                                | profile.scheduler.reorganisation.days.participant             | 1    | Reorganisation der Daten: Anzahl der Tage, die Teilnehmer nach ihrer Entlassung im System gespeichert bleiben           |
| Sie sind angemeldet als:    | ₩- <b>2</b>                        | profile.scheduler.reorganisation.days.participant.archive     | 180  | Reorganisation der Daten: Anzahl der Tage, die archivierte Teilnehmer im Produktivsystem gespeichert bleiben            |
| occonfig                    |                                    | profile.scheduler.reorganisation.days.pdaconnection           | 8    | Reorganisation der Daten: Anzahl der Tage, die die Verbindungsdaten der MDE's im System gespeichert bleiben             |
| an der Datenbank:           | DCCONFIG                           | profile.scheduler.reorganisation.days.proddata                | 3    | Reorganisation der Daten: Anzahl der Tage, die Produktionsdaten im System gespeichert bleiben                           |
| OCONE                       |                                    | profile.scheduler.reorganisation.days.productiondata          | 1    | Reorgenisation der Daten: Anzahl der Tage, die Masterpläne für Produktionsplan-Reports im System gespeichert bleiben    |
|                             | Konferenzmanagement                | profile.scheduler.reorganisation.days.taskmonitor             | 10   | Reorganisation der Daten: Anzahl der Tage, die die Ausführungsdaten des SchedulerPTS im System gespeichert bleiben (S   |
| für Mandant:                | Patientendaten-Schnittstell        | profile.scheduler.reorganisation.days.watchdog                | 10   | Reorganisation der Daten: Anzahl der Tage, die WATCHDOG-Daten im System gespeichert bleiben                             |
| DEFAULT                     | Stammdaten modularWays             | profile.scheduler.reorganisation.delete.participant.keys      | 0    | Löschung der Teilnehmer-Schlüsselnummern: 0 = keine Löschung, 1 = Löschung nur für Teilnehmer mit einem in der Zuku     |
| DB-Version: 113,0           | 3 Stammdaten OrgaCard              | profile achedular correspondition response participant kous   | Main | Tailachmar Cablianalaummara quardaan, d.h. Tailachmar, dia kainan Cablianal quaquianan bahan, bakamman dianan in A      |

4. Ändern Sie die markierten 4 Parameter auf die gewünschte Anzahl Tage, in meinem Beispiel sind dies 3 Tage.

5. Speichern Sie die Einstellungen über die Schaltfläche [Profil speichern] ab.

6. Starten Sie anschließend den Dienst für die Bestellfortschreibung neu.

Ab diesem Zeitpunkt werden durch die Bestellfortschreibung die Bestellungen aus der Produktivdatenbank gelöscht, die älter als 3 Tage sind.

| Datum                                                                                     | Essensteilnehmerdaten                                   | Letzte Aktualisierung 17.11.2020 15:34:43               |                                                                 |                                                       |                                                                     |  |
|-------------------------------------------------------------------------------------------|---------------------------------------------------------|---------------------------------------------------------|-----------------------------------------------------------------|-------------------------------------------------------|---------------------------------------------------------------------|--|
| Sa, 14.11.2020<br>◀ 9 10 11 12 13 13 15<br>16 17 18 19 20 21 22<br>23 24 25 26 27 28 29 ▶ | Aufnr. (1548143241622)<br>Station Station 01<br>Zi/Bett | GebDat.<br>Portionsgröße 1/2 Portion<br>Art Mitarbeiter | rmann Max<br>Kostform i<br>Abneigungen i<br>Unverträglichkeit i | Zubereitungsform ;<br>Medikamente ;<br>Pflegeklasse ; | Freistellung <b>i</b><br>Zielort <b>i</b><br>Mobilität <del>X</del> |  |
| Auswahl<br>— Sammelbestellung                                                             | Tagesbestellung für den 14.11.                          | .2020<br>weiter >                                       |                                                                 |                                                       |                                                                     |  |
| – Belegung<br>– Bestelländerungen<br>– Wochenbestellung                                   | Frühstück<br>Frühmenü                                   | Mittagessen<br>Leichtes Menü                            |                                                                 | Abendessen<br>Abendmenü                               | 4                                                                   |  |
| – Menüwahl<br>– Nachrichtenliste                                                          | Kaffee<br>2 Kaffeesahne                                 | Gemüsesuppe<br>Brötchen Eintopf                         |                                                                 | Früchtetee<br>2 Zucker                                |                                                                     |  |
|                                                                                           | 2 Brötchen                                              | Birne Helene                                            |                                                                 | 2 Mischbrot<br>Margarine 10g                          |                                                                     |  |

In der Anzeige im Menüassistent sind die zurückliegenden Tage im Kalender zwar ausgegraut, können aber dennoch gewählt werden, um die Bestellungen dieses Tages anzuzeigen.

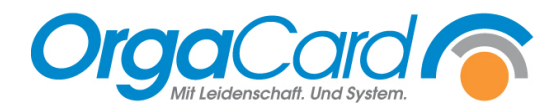

OrgaCard Siemantel & Alt GmbH Industriestraße 24 91126 Rednitzhembach Tel.: +49(0)9122/1809-0 Fax: +49(0)9122/1809-52 E-Mail: kontakt@orgacard.de Web: www.orgacard.de

© Copyright 2022 by OrgaCard Siemantel & Alt GmbH

Änderungen vorbehalten. Dieses Dokument ist urheberrechtlich geschützt. Der Inhalt darf weder ganz noch teilweise ohne vorherige Genehmigung des Rechtsinhabers vervielfältigt oder reproduziert werden.